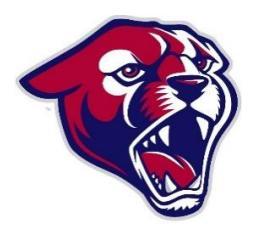

## INSTRUCTIONS FOR FEE PAYMENTS THROUGH INFINITE CAMPUS

- Log into your **Parent** Infinite Campus account. (Do not log in to your student's account)

- Then click on "InTouch fee payments" (bottom left hand side of page). It will redirect you to a different page.

- Click on child's name you are paying for.

- Click on "Items at your child's school".

-Participation fees.

- Athletics.

- Find sport that you are paying for click "BUY" to add participation fee to cart then go to the top of the page and check out. (you will not see "added to cart" after you click Buy, so just click once or it will added duplicate fees to your cart)